## 数字变送器上位机软件THCalTool简要操作说明

## 1.下载

到官网<u>www.smowo.com</u>找到相应的产品,并下载相关的软件如GT01DE

|                                                                                                    | *                                                                                                    |                   |                      |           |                     |            |              |
|----------------------------------------------------------------------------------------------------|----------------------------------------------------------------------------------------------------|-------------------|----------------------|-----------|---------------------|------------|--------------|
| 致显控制仪表 词力放大器/变送器 词力传感器 压力变送器                                                                                                    | 温度传感器 数据采集记录仪 自动化控制系统 其它                                                                                                    |                   |                      |           |                     |            |              |
| 接线盒 標拟輸出变送器 数字输出变送器                                                                                                    | 频率输出变送器                                                                                                    |                   |                      |           |                     |            |              |
|                                                                                                    |                                                                                                    |                   |                      |           |                     |            |              |
|                                                                                                    |                                                                                                    |                   |                      |           |                     |            |              |
|                                                                                                    | かったす。<br>「「「」」では、「「」」では、「」」では、」」では、 |                   |                      |           |                     |            |              |
| 00000                                                                                                    | 机氏筒相度数子标重测力变送器KW-GTOTDE                                                                                                    |                   |                      |           |                     |            |              |
| (4)<br>(2)<br>(2)<br>(2)<br>(2)<br>(2)<br>(2)<br>(2)<br>(2)<br>(2)<br>(2                                                                                                    | J:9-26VDC 口能消耗:40mA@24V<br>出接口:問説制RS483 波特率:300-115200bps                                                                                                    |                   |                      |           |                     |            |              |
|                                                                                                    | 在說刘克手册 人 下載声品手册                                                                                                    |                   |                      |           |                     |            |              |
| Priv GT01LW<br>Louid and Yournesser                                                                                                    |                                                                                                    |                   |                      |           |                     |            |              |
| •                                                                                                    | ▲由免营资油 🛛 正线订购:400-878-8979 021-60402295/6/7/8                                                                                                    |                   |                      |           |                     |            |              |
| mana (e                                                                                                    |                                                                                                    | Data.ini          | 2016/7/18 11:        | 24 配置设置   | 1 KB                |            |              |
| and a second second sec |                                                                                                    | ThCalTool.exe     | 2015/11/18 19        | 9:31 应用程序 | 1,784 KB            |            |              |
|                                                                                                    |                                                                                                    | ◇ 智能变送器数据采集软件 V15 | 51118                |           |                     |            | – 🗆 X        |
| 详细介绍 技术参数 尺寸安装及附件                                                                                                    | 电气脑接 资源下载 翻丨返回产品列表                                                                                                    | 串口号 C0011 ▼ 打开8   | <b>■□(0)</b> 开始读数(B) | 植块然約(P)   | 出新撰(E) 系统设置(D)      | 1          | 0.01.0       |
| 产品体料                                                                                                    |                                                                                                    | 读地址 1 👥 设定地       | 地址(k) 多段标定(E)        | 零点标定(Z) 导 | 入数据(I)              | 1          | U.UKg        |
| / MOATT                                                                                                    |                                                                                                    |                   |                      |           | 0.0. VSmm: 10000.0. | (r)<br>(r) | 「漫美教羅古び      |
| Starte RW-GT01DE                                                                                                    | 2016/01/28                                                                                                    |                   |                      |           | 0.0 10944. 10000.0  |            | 1 BEATHER OF |
| /                                                                                                    |                                                                                                    |                   |                      |           |                     |            |              |
|                                                                                                    |                                                                                                    | 5000 -            |                      |           |                     |            |              |
| 应用软件                                                                                                    |                                                                                                    |                   |                      |           |                     |            |              |
| 2 安全下載 上海天贸数字变送器RW-GT01DE通用校准测试软件                                                                                                    | 2016/03/18                                                                                                    | 0 100             | 200 300              | 400 50    | 00 600 70           | 008 00     | 900 1000     |
| 2 安全下载 串口语试助手                                                                                                    | 2016/04/20                                                                                                    | 上海天贺自动化仪表有限公司     | SM                   | IOWO协议    |                     |            | www.smowo.c  |
| 2 安全下载 RW-GT01DE动态称型软件                                                                                                    | 2016/07/07                                                                                                    |                   |                      |           |                     |            |              |

2.解压

下载完成后直接解压,不需要安装,解压后有一个exe文件,双击打开会再生成一个ini配置文件 3.连接

485接口的变送器和电脑连接需要485转USB的转换器,如链接

安装好驱动后,按照说明书正常连接后通电,选择正确串口,调好软件的波特率和校验位,点击打开串口 ,点击读地址,如果右侧显示"读取成功",表示连接正常.如果显示"读取超时",请检查相关的配置

| E10:302###X0#####\$01+ V151118          |                                            |                                          |  |
|-----------------------------------------|--------------------------------------------|------------------------------------------|--|
|                                         | 系统设置(2) 系统参数设置 2                           |                                          |  |
| 读批址 1 ● 设定地址(A) 多投标定(B) 章点标定(C) 写入数据(D) |                                            |                                          |  |
| ▶ II I I I I I I I I I I I I I I I I I  | ○ 自執协议 ● No型us协议 采集间限时间(us) 100            | >> 首批支运输划项本采款件 VIJIII0                   |  |
| 10000 T                                 | 一 发送清求写入指令(紙飯復決) 執中朝内には词(as) 10<br>第200年4月 |                                          |  |
| 9500 -                                  | ■収表行本 1960 枝輪位 无枝輪 ▼                       | 中口号 COMI Y 天闲中口位/ 开始映到位/ 模块参数(P) 与出数据(C) |  |
|                                         |                                            | 读地址 I → 设定地址(A) 多段标定(M) 零点标定(Z) 导入数据(I)  |  |
| 3000 -                                  | 秘密(0)                                      |                                          |  |
|                                         |                                            |                                          |  |

## 4.标定校准

单击"多段标定":采用2点标定,1-传感器零点标定,输入当前载荷对应输出值0,单击"标定此 点",标定完成后,单击"下一点",进行2-传感器满载标定,输入当前载荷对应输出值10000,单击 "标定此点",标定完成后,单击"完成标定"即可。点击"开始读数"

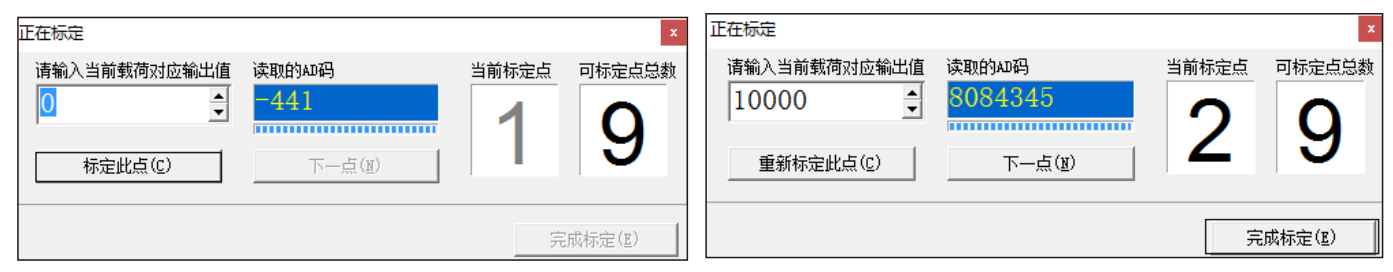

5.其他

小数点和单位不参与运算只参与显示。

模块参数,输入密码123,进入变送器参数调整界面。

## <u>变送输出扩展板说明书</u> 晶体管输出扩展板说明书

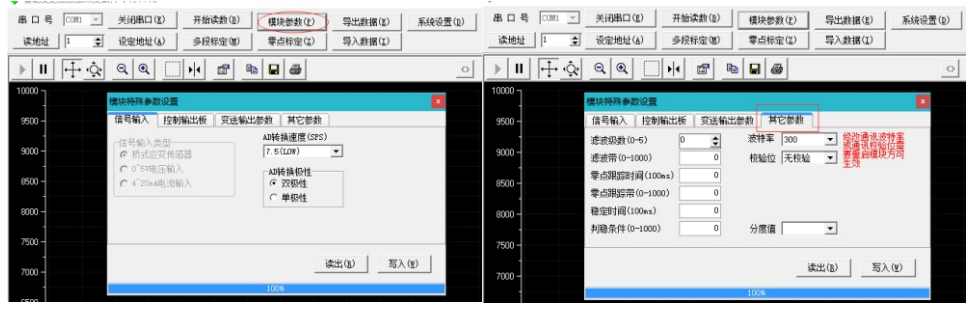

制造商:上海天贺自动化仪表有限公司 地址:上海市普陀区祁连山南路2891弄100号4幢501室 电话:(86)21-60402295/6/7/8 传真:(86)21-60402294-8010 E-mail:sales@smowo.com